# PROGRAMA DE INCENTIVO À PROPRIEDADE INTELECTUAL

passo a passo para submissão de propostas no SIGFAPESC

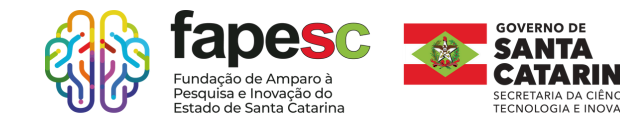

3ª EDIÇÃO

2200

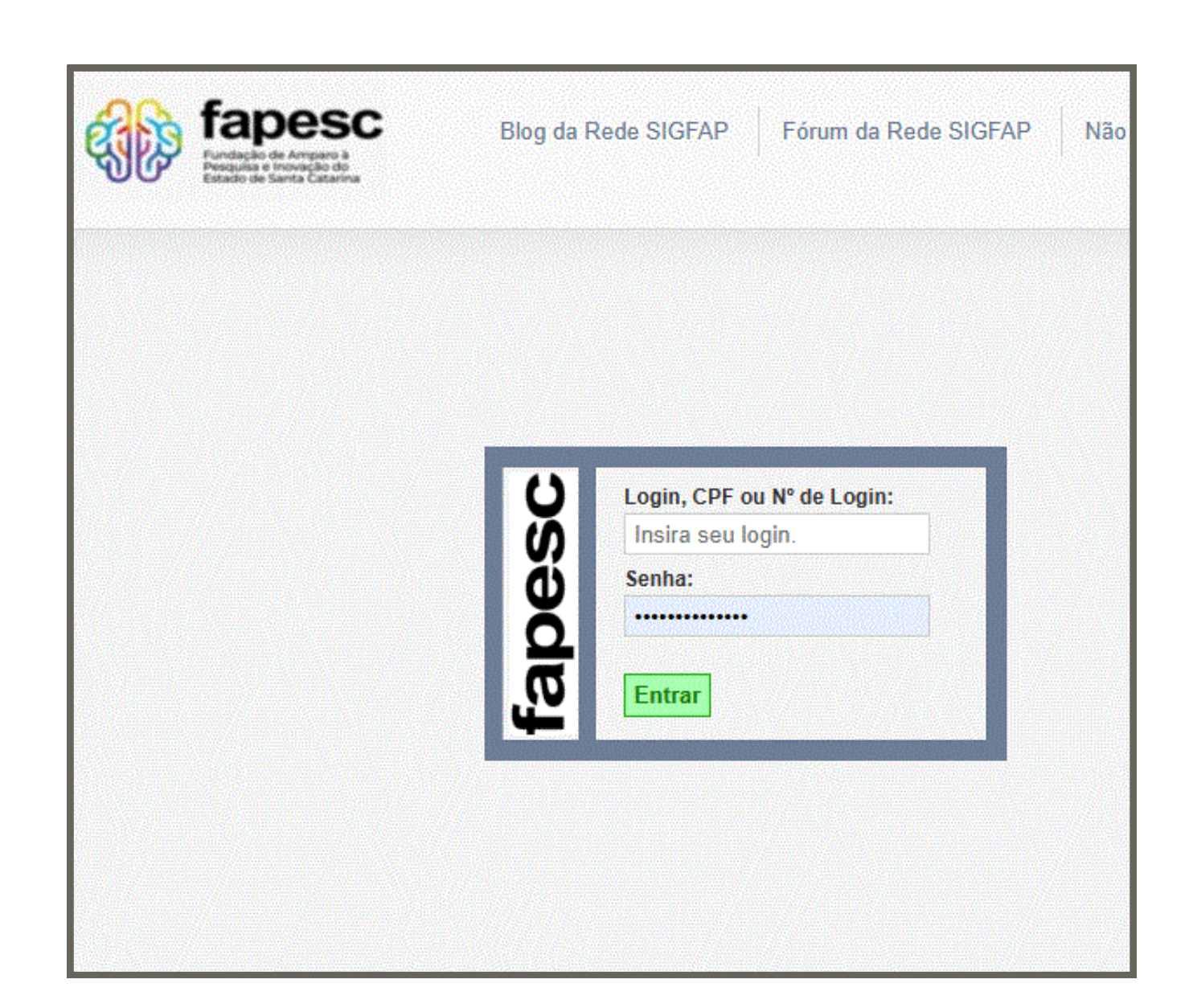

#### Cadastro SIGFAPESC

Tanto a empresa (CNPJ) quanto o representante legal da empresa (CPF) devem possuir cadastro no SIGFAPESC.

Antes de iniciar o processo de submissão, faça o cadastro da empresa enviando os dados básicos para o email sig@fapesc.sc.gov.br.

Início do preenchimento dos dados

Inserir o título;

Escolher pelo menos 1 área de conhecimento;

Instituição executora é o nome da sua empresa (previamente cadastrada); Previsão do início do projeto;

Duração: até 18 meses ; Aceitar o termo de aceite;

Escolher a área do invento a ser protegido;

Fazer a correlação do projeto com as práticas ESG;

Escolher os ODS que se adequam ao projeto.

|                                                     | * Campos Obrigatórios                                                                                                    |     | 1.4 Abrangência                    |
|-----------------------------------------------------|----------------------------------------------------------------------------------------------------|-----|------------------------------------|
| Edital/Prog. Especial:                              | CP XX/2025 Programa de Incentivo à Propriedade                                                                                                    | 0   | 2 Equipe e Cropograma              |
| Título do Projeto*:                                 | Teste de Propriedade Intelectual 3ª edição                                                                                                    | (?) | 2.1 Membros                        |
|                                                     | Engenharias » Engenharia Química » Tecnologia Q                                                                                                    |     | 2.2 Atividades                     |
| Área de Conhecimento 1:*                            | [Escolher Área 1]                                                                                                    | 3   | 3.Orcamento                        |
| Área de Conhecimento 2                              | Preencha!                                                                                                    | 0   | 3.1 Serviços de Terceiros          |
|                                                     | [Escolher Área 2]                                                                                                    | •   | 3.2 Parcerias / Contrapartida      |
| Área de Conhecimento 3:                             | Preencha!                                                                                                    | (?) | 3.3 Recursos Solicitados           |
|                                                     | [Escolher Area 3]                                                                                                    | Ű   | 3.4 Orçamento Consolidado          |
| Grupo de Pesquisa/CNPq:                             |                                                                                                    | 0   | Submeter Proposta                  |
| lestituis?s Fusenderst                              |                                                                                                    |     | Enviar proposta para julgamento    |
| Instituição Executora:*                             |                                                                                                    | 3   |                                    |
| Unidade Executora:*                                 |                                                                                                    | 0   | Ferramentas<br>Visualizar/Imprimir |
|                                                     | [Escolher Instituição/Unidade]                                                                                                    |     | Verificar Pendências               |
|                                                     |                                                                                                    |     | Salvar                             |
| Inicio Previsto*:                                   | 15 V Setembro V 2025 V                                                                                                    | 3   |                                    |
| Duração*:                                           | 18 Mês/Meses                                                                                                    | 3   |                                    |
| Termo de Aceite*:                                   | [ Acesse o termo Aqui ]                                                                                                    |     |                                    |
|                                                     | Z Estou de Acordo                                                                                                    |     |                                    |
| Área do invento proposto*:                          | Química 🗸                                                                                                    | 3   |                                    |
| Correlação do projeto frente às                     |                                                                                                    |     |                                    |
| práticas ESG (ambiental, social e                   | Ambiental                                                                                                    | (?) |                                    |
| governança) *:                                      |                                                                                                    |     |                                    |
| Objetivos de Desenvolvimento<br>Sustentável (ODS)*: | ODS01: Erradicar a pobreza em todas as forma<br>ODS02: Erradicar a fome, alcançar a segurança<br>ODS03: Garantir o acesso à saúde de qualidadi<br>ODS04: Garantir o acesso à educação inclusiva<br>ODS05: Alcançar a igualdade de gênero e empr<br>ODS06: Assegurar a disponibilidade e gestão si<br>ODS07: Garantir o acesso a fontes de energia f<br>ODS08: Promover o crescimento econômico inc<br>ODS08: Promover o crescimento econômico inc<br>ODS09: Construir infraestruturas resilientes, prc<br>ODS10: Reduzir as desigualdades no interior do<br>ODS11: Tornar as cidades e comunidades mais<br>ODS12: Garantir padrões de consumo e de pro- | 3   |                                    |

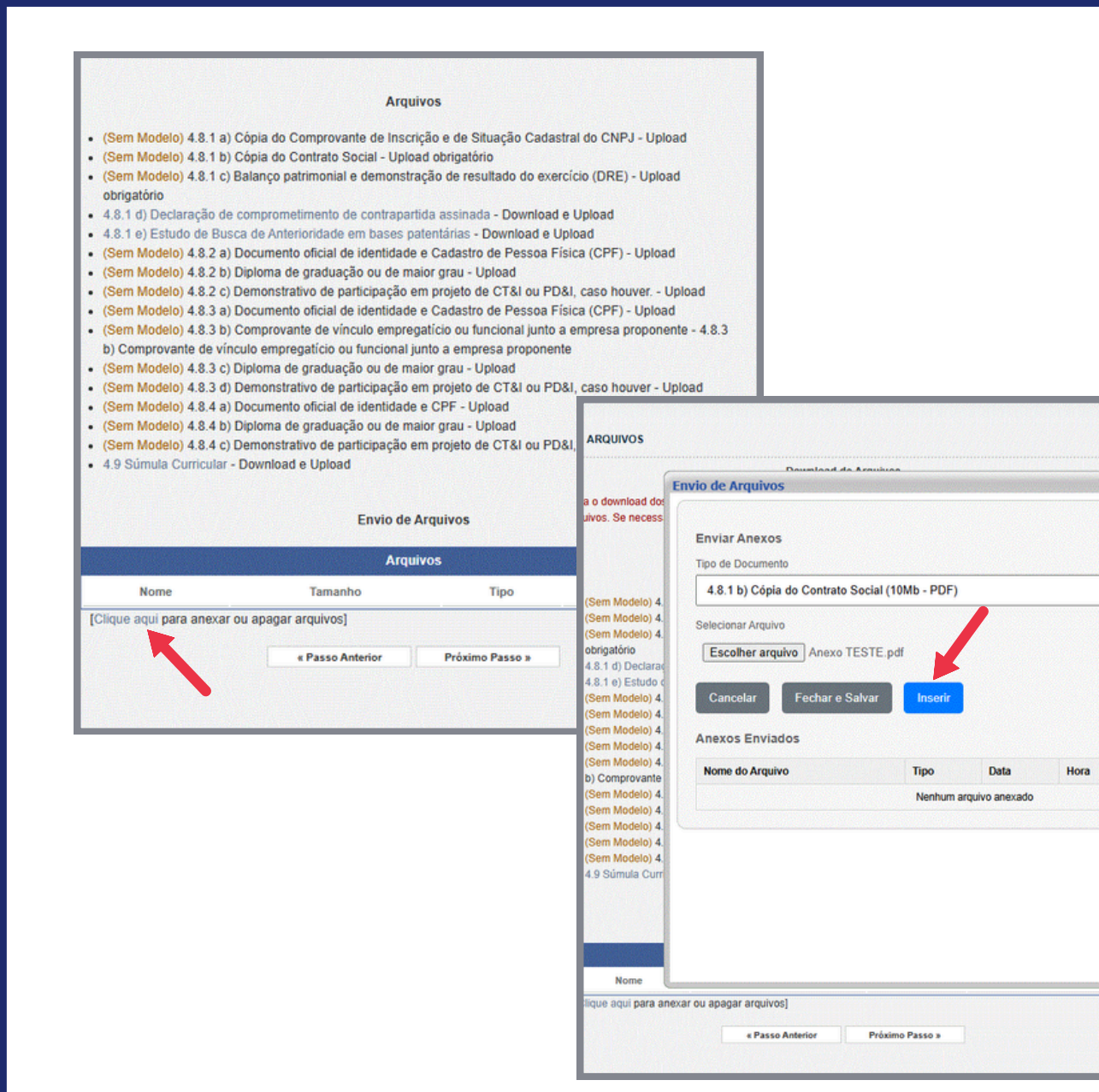

□ Menu

Delecão

1.Principal

1.1 Título

-10

#### Upload de documentos

Separe os documentos solicitados Salve em PDF Faça o upload de cada documento Clique em inserir Clique em fechar e salvar

Na sequência faça o download dos 3 arquivos (ANEXOS OBRIGATÓRIOS).

Preencha os anexos e faça o upload. (orientações a seguir).

#### Item 7 do edital

Preencha a declaração com o valor de contrapartida de acordo com a receita da sua empresa: R\$ 3.500,00 ; R\$ 1.750,00 ou R\$ 875,00

| Receita Operacional Perc<br>Bruta em 2024 cont                                         | entual Mínimo de<br>rapartida |
|----------------------------------------------------------------------------------------|-------------------------------|
| Até R\$ 360.000,00 2,509                                                               | 6                             |
| De R\$ 360.000,01 a 5,009<br>R\$ 4.800.000,00                                          | %                             |
| De R\$ 4.800.000,01 a<br>R\$ 300.000.000,00                                            | 9%                            |
| De R\$ 360.000,01 a<br>R\$ 4.800.000,00<br>De R\$ 4.800.000,01 a<br>R\$ 300.000.000,00 | %                             |

## ANEXO I

#### DECLARAÇÃO DE COMPROMETIMENTO DE CONTRAPARTIDA

Declaramos, para os devidos fins, que a empresa XXXXXXX, inscrita no CNPJ n XXXXXXX, em atendimento ao EDITAL DE CHAMADA PÚBLICA FAPESC N°XX/2025 -PROGRAMA DE INCENTIVO À PROPRIEDADE INTELECTUAL - 3ª EDIÇÃO, manifesta concordância e interesse na realização do projeto intitulado "XXXXXXX", coordenado pelo(a XXXXXXX, para o qual manifestamos disponibilidade de contrapartida financeira correspondente ao valor de R\$ XXXXX reais).

Por ser expressão da verdade, firmamos a presente.

#### XXXXXX, XX de XXXXX de 2025.

ANEXO 3 - BUSCA DE ANTERIORIDADE

Realizar uma pesquisa sobre o estado da técnica do produto/processo a ser patenteado, analisando bases de dados nacionais e internacionais para verificar sua existência.

Para auxiliar na BUSCA ANTERIORIDADE, clique:

Guia Prático para Buscas de Patentes

| FS | π | IDO | DF | BUSCA | DF | ANTERIORIDADE |
|----|---|-----|----|-------|----|---------------|
| _  |   |     |    |       |    |               |

Pesquisa patentária para o projeto:

NOME DO PROJETO

Indique em quais bases de dados:

**EXEMPLO: INPI, LATIPAT, ESPACENET, CAPES** 

| Palavras em português | Palavras em inglês |
|-----------------------|--------------------|
| XXXXX                 | XXXXX              |

Referências patentárias: principais anterioridades

#### [patentes já existentes que se assemelham á sua invenção]

| Documento                 |  |
|---------------------------|--|
| Número                    |  |
| Data de depósito e status |  |
| Título e titular          |  |
| Resumo                    |  |

#### Referências não patentárias: principais anterioridades [teses, dissertações]

| Título |  |
|--------|--|
| Autor  |  |
| Resumo |  |

#### Conclusão da pesquisa:

DE

DEPOIS QUE REALIZOU A PESQUISA, RELATE SE O SEU INVENTO APRESENTA NOVIDADE, ATIVIDADE INVENTIVA E APLICAÇÃO INDUSTRIAL FRENTE AOS JÁ EXISTENTES.

PREENCHIMENTO SÚMULA CURRICULAR

Preencha com os dados do proponente e demais membros da equipe e faça o upload.

| Nome Completo do<br>Proponente e dos Membros<br>da Equipe | CPF | Quanto à Equipe           | <b>Titulação Acadêmica</b><br>Graduade(a), Especializta, Mortre(a) eu<br>Deuter(a) | Link de acesso do currículo<br>Lattes atualizado na<br>Plataforma Lattes e no<br>SIGFAPESC<br>http://lattor.enpq.br/00000000000 | Registro Orcid (Orcid ID)<br>informado no Lattes | Quantidade de participação<br>em projetos na área de CT&l<br>ou PD&l, com financiamento<br>de agências de fomento<br>brasileira ou iniciativa privada |
|-----------------------------------------------------------|-----|---------------------------|------------------------------------------------------------------------------------|----------------------------------------------------------------------------------------------------|--------------------------------------------------|----------------------------------------------------------------------------------------------------|
| NOME DO PROPONENTE                                        |     | Proponente                | Doutor(a)                                                                          |                                                                                                    |                                                  | 1                                                                                                    |
| NOME DO COORDENADOR<br>TÉCNICO                            |     | Coordenador(a) Técnico(a) | Doutor(a)                                                                          |                                                                                                    |                                                  | 2                                                                                                    |
|                                                           |     |                           |                                                                                    |                                                                                                    |                                                  |                                                                                                    |
|                                                           |     |                           |                                                                                    |                                                                                                    |                                                  |                                                                                                    |
|                                                           |     |                           |                                                                                    |                                                                                                    |                                                  |                                                                                                    |
|                                                           |     |                           |                                                                                    |                                                                                                    |                                                  |                                                                                                    |
|                                                           |     |                           |                                                                                    |                                                                                                    |                                                  |                                                                                                    |

#### PREENCHIMENTO INFORMAÇÕES DO PROJETO

| Campos Obrigatóri       | os<br>Resumo da Proposta de Projeto*                                                               | 3                        |
|-------------------------|----------------------------------------------------------------------------------------------------|--------------------------|
|                         |                                                                                                    |                          |
|                         |                                                                                                    |                          |
|                         |                                                                                                    |                          |
|                         |                                                                                                    |                          |
| Descrever, de for       | ma clara, simples e objetiva, uma síntese da proposta para pu                                      | blicação no portal da    |
|                         | fapesc. O preenchimento deste campo é obrigatório.<br>Total de Palavras: 0 Máximo de 1200 palavras |                          |
|                         | Palavras Chaves Indexadas*:                                                                        | 0                        |
|                         | [Separar as palavras apenas com vírgula]                                                           |                          |
|                         | Síntese do Projeto                                                                                 | 0                        |
| s.: Atenção! Caso       | seja aprovado o presente projeto, as informações no espaço abaix                                   | o serão disponibilizadas |
| homepage da FAP         | ESC para o publico em geral. O preenchimento deste campo nao                                       | e obrigatorio.           |
|                         |                                                                                                    |                          |
|                         |                                                                                                    |                          |
|                         |                                                                                                    |                          |
|                         |                                                                                                    |                          |
|                         |                                                                                                    | Con 1                    |
| New York Control of the |                                                                                                    |                          |

RESUMO DA PROPOSTA: descrever de maneira suficiente a tecnologia que se pretende proteger, incluindo materiais, métodos, exemplo(s) de concretização da tecnologia e outros documentos que facilitem a compreensão da proposta. Neste campo é necessário descrever o problema técnico resolvido pelo invento. Fazer um comparativo do invento que se pretende proteger com soluções anteriores.

SÍNTESE: descrever de forma sucinta, qual objeto da invenção que se pretende proteger.

PREENCHIMENTO INFORMAÇÕES DO PROJETO

INFORMAÇÕES RELEVANTES: apresentar um breve histórico da empresa. Descrever se houve divulgação do invento desenvolvido, quando e qual foi o tipo de divulgação. Também deverá indicar o nível atual de maturidade tecnológica do invento (Technology Readiness Level – TRL),

**RESULTADOS:** especificar os resultados do projeto, descrever a potencialidade de comercialização da invenção proposta, indicando quais os próximos passos para que a tecnologia chegue ao mercado. Descrever os entregáveis obrigatórios, entre eles: Protocolo de Depósito de Patente a ser apresentado no Relatório Técnico Parcial e a Opinião Preliminar sobre Patenteabilidade.

**ESTADO DA ARTE:** informar o estado da arte pertinente ao tema da proposta de projeto, indicando as referências bibliográficas que embasam a elaboração da proposta. Além disso, descrever a justificativa da proposta, sua relevância dentro do escopo da Chamada Pública, as vantagens do invento proposto e o seu diferencial em relação às soluções existentes.

**PARCERIAS:** descrever a interação com outras empresas estratégicas de Santa Catarina, instituições científicas, tecnológicas e de Inovação catarinenses, centros de pesquisa ou ambientes promotores de inovação catarinense, se houver.

| Informações Relevantes para Avaliação da Proposta*                                                                                                    | 0           |
|----------------------------------------------------------------------------------------------------|-------------|
| Resultados Esperados *                                                                                                    | ]<br>⑦      |
| serir informações alinhadas com os objetivos e metas de forma qualitativ<br>Total de Palavras: 0 Máximo de 1200 palavras<br>O Estado da Arte da proposta e justificativa*                                                         | .a.<br>②    |
| o estado da arte pertinente ao tema, a relevância do problema evidencian<br>resultados previstos pelo projeto justificam sua execução.<br>Total de Palavras: 0 Máximo de 1200 palavras<br>Interação e Qualificação das Parcerias* | ido como os |
| Total de Palavras: 0 Máximo de 1200 palavras                                                                                                    |             |

#### LOCAL

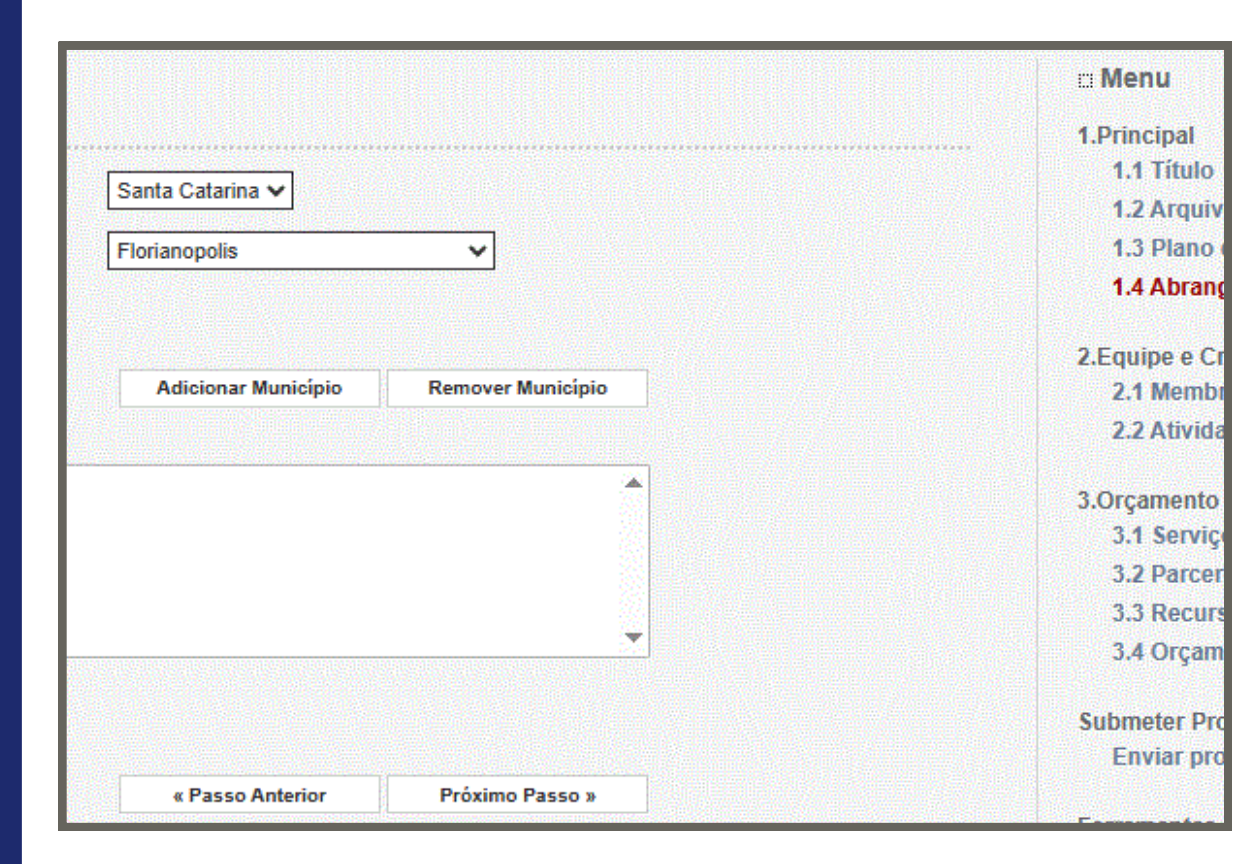

Indique a cidade da empresa proponente. Clique em adicionar município.

EQUIPE

## ATENÇÃO!

Os membros da equipe devem estar cadastrados no SIGFAPESC.

No momento do preenchimento, você vai vincular o nome do membro da equipe e enviar um convite para ele.

O membro deve aceitar o convite para que o sistema vincule-o à proposta.

ATENÇÃO! Não é obrigatório vincular os futuros bolsistas nesta etapa de elaboração. A solicitação de bolsas será um processo que ocorrerá após a aprovação da proposta.

Todos os membros da equipe devem aceitar o convite de participação no projeto. Para isso, devem entrar na sua área restrita do SIGFAPESC e aceitar o convite.

![](_page_10_Figure_8.jpeg)

![](_page_10_Picture_9.jpeg)

#### PLANO DE ATIVIDADES

![](_page_11_Figure_2.jpeg)

Descreva as etapas/atividades previstas para a execução do plano de trabalho, indicando o membro da equipe responsável.

Clique em inserir. Acrescente novas etapas, conforme a necessidade.

## ORÇAMENTO

|            |                              | Serviços de Terceiros         |     |             |                |
|------------|------------------------------|-------------------------------|-----|-------------|----------------|
| Apagar     | Tipo                         | Especificação                 | Mês | Custo Total | Opções         |
| D P        | ese sídica Bu                | sea de anterioridade tinal    | 1   | H05-000-00  | X              |
| P          | a de                         |                               |     |             | X              |
| P          | pro                          |                               |     |             | X              |
| P          | Gu                           |                               |     |             | X              |
| P          | a ou                         |                               |     |             | X              |
| P          | e. a Gu                      | le do INPL - exame            | 1*  | De as of    | X              |
| Apagar Sel | ecionados]                   |                               |     |             |                |
|            | Custo Total<br>Moeda<br>Data | 0.00<br>● Em Real<br>1º ▼ Mês |     | ]           | ()<br>()<br>() |
|            | Justificativa                |                               |     |             | (              |
|            |                              | 1000 Caracteres restantes     |     |             |                |

Relacione os serviços a serem contratados. SOMENTE PESSOA JURÍDICA. Escreva a justificativa e clique em "inserir".

## CONTRAPARTIDA

|                 | Tipo                                                                     | Descrição                                                                                                    | Valor                                                                                                    | Opcões                                                                                                    |
|-----------------|--------------------------------------------------------------------------|----------------------------------------------------------------------------------------------------|----------------------------------------------------------------------------------------------------|----------------------------------------------------------------------------------------------------|
| RESA<br>PONENTE |                                                                          |                                                                                                    | R\$<br>3.500,00                                                                                                    | ×                                                                                                    |
|                 | Total                                                                    |                                                                                                    |                                                                                                    | R\$                                                                                                    |
| Valor:          | 0,00                                                                     |                                                                                                    |                                                                                                    | 3                                                                                                    |
| Descrição:      | 0,00                                                                     |                                                                                                    |                                                                                                    | 0                                                                                                    |
|                 |                                                                          |                                                                                                    |                                                                                                    |                                                                                                    |
|                 |                                                                          |                                                                                                    | 4                                                                                                    |                                                                                                    |
|                 | 200 Caractere                                                            | s restantes                                                                                                    |                                                                                                    |                                                                                                    |
| Moeda:          | Em Real                                                                  |                                                                                                    |                                                                                                    | ?                                                                                                    |
|                 | RESA<br>PONENTE<br>onados]<br>Entidade:<br>Tipo:<br>Valor:<br>Descrição: | RESA<br>PONENTE<br>Total<br>onados]<br>Inserir Novas Fo<br>Entidade:<br>Tipo:<br>Valor:<br>0,00<br>Descrição:<br>200<br>Caractere<br>Moerta:<br>© Em Real | RESA<br>PONENTE<br>Total<br>onados]<br>Inserir Novas Fontes de Recursos<br>Entidade:<br>Tipo: O Pessoa Jurídica O Pessoa Física<br>Valor: 0,00<br>Descrição:<br>200 Caracteres restantes<br>Moerta: O Em Real | RESA<br>PONENTE 3.500,00<br>Total<br>onados]<br>Inserir Novas Fontes de Recursos<br>Entidade:<br>Tipo: O Pessoa Jurídica O Pessoa Física<br>Valor: 0,00<br>Descrição:<br>200 Caracteres restantes<br>Moerta: O Em Real |

Neste campo, preencha o valor de contrapartida obrigatória. Em entidade, preencha o nome da sua empresa. Tipo: pessoa jurídica.

## VERIFICAR PENDÊNCIAS

|                                                                                                    | 1.Principal                                   |
|----------------------------------------------------------------------------------------------------|-----------------------------------------------|
| ificação de Pendências                                                                                                    | 1.1 Titulo<br>1.2 Arguivos                    |
| Imprimir Fechar Verificação de Pendências                                                                                                    | 1.3 Plano de Apresentaç<br>1.4 Abrangência    |
| 1 Propoetar                                                                                                    | 2.Equipe e Cronograma                         |
| [Não há erros nem avisos a serem reportados]                                                                                                    | 2.1 Membros<br>2.2 Atividades                 |
|                                                                                                    | 3.Orçamento                                   |
| 2. Equipe:                                                                                                    | 3.1 Serviços de Terceiro                      |
| Não bé arrea aom suissa a assem recordadeal                                                                                                    | 3.2 Parcerias / Contrapa                      |
| (vao na erros nem avisos a serem reportados)                                                                                                    | 3.3 Recursos Solicitados                      |
| 3. Orçamento:                                                                                                    | 3.4 Orçamento Consolid                        |
| Não há erros nem avisos a serem reportados]                                                                                                    | Submeter Proposta<br>Enviar proposta para jul |
| Atenção! As mensagens com [Erro] do lado direito deverão ser verificadas e corrigidas para o envio da proposta.<br>[Erros] ou [Avisos] gerados por falha no preenchimento do formulário de submissão podem ser acessados<br>pastando clicar sobre o referido [Erro] ou [Aviso]. | Ferramentas<br>Visualizar/Imprimir            |
| [Não foram encontrados erros na sua proposta!]                                                                                                    | Salvar                                        |
|                                                                                                    |                                               |

Neste último campo, é possível verificar pendências antes de enviar a proposta para julgamento.

| Escolher Área de Conhecimento                                                 | Após SUBMETER PROPOSTA, a situação ficará<br>SOB ENOUADRAMENTO. |
|-------------------------------------------------------------------------------|-----------------------------------------------------------------|
| Buscar Limpar                                                                 |                                                                 |
| Titulo • Teste de Propriedade Intelectual 3ª edição                           |                                                                 |
| Edital • CP XX/2025 Programa de Incentivo à Propriedade Intelectual 3ª Edição |                                                                 |
| Coordenador • Caroline Westerkamp de Carvalho Costa                           |                                                                 |
| Situação • Sob Enquadramento                                                  |                                                                 |
|                                                                               | 🥑 🗟 🤒                                                           |

# PROGRAMA DE INCENTIVO À PROPRIEDADE INTELECTUAL

3ª EDIÇÃO

2200

## Dúvidas: inovacao@fapesc.sc.gov.br

![](_page_16_Picture_3.jpeg)